## 教務系統操作手冊

## 【申請學雜費緩繳】

- 網址: <u>https://newacademic.tmu.edu.tw/</u>
- 路徑:教務資訊系統→學籍→維護學生資料→申請學雜費緩繳(圖示①)
- 操作步驟:1.勾選申請項目及填寫金額(圖示②)→2.勾選緩繳原因及緩繳期限(圖示③)→3.附件上傳(圖示④)→4.資料確認無誤,點選「送出」(圖示⑤)。

畫面如下:

| Antice - vi vi vi<br>物改変統(Acadamic) - 新増<br>満除 送出                     |  |            |          |                                                                                                    |         |          |
|-----------------------------------------------------------------------|--|------------|----------|----------------------------------------------------------------------------------------------------|---------|----------|
| 教務系統(Academic) ▲                                                      |  | 申請日期:      |          | 109/07/13                                                                                                    | 申請單編號:  | (系統自動產生) |
| 教学則理 ▼                                                                |  | 表單現況:      |          |                                                                                                    |         |          |
| 秋 学 計 里 ▼ ■ ■ ■ ■ ■ ■ ■ ■ ■ ■ ■ ■ ■ ■ ■ ■ ■ ■                         |  | 學號:        |          |                                                                                                    | 姓名:     |          |
| 學任                                                                    |  | 系所學位學程:    |          |                                                                                                    | 入學身份:   |          |
| · ⊊相(Lintonnent Status) ▲<br>維維周仕咨割                                   |  | 聯絡電話:      |          |                                                                                                    | 緩繳學年期:  |          |
| 新生基本資料確認                                                              |  | 聯絡人:       |          |                                                                                                    | 聯絡人關係:  |          |
| 基本資料變更                                                                |  |            | 聯絡人電話:   |                                                                                                    |         |          |
| 1 申請學雜書緩繳<br>查詢學雜書緩繳                                                  |  | 2 #        | 請項目及金額*: | <ul> <li>✓ 學雜費(含平安保險費或語言實習費)新台幣</li> <li>□ 學分費新台幣</li> <li>元</li> </ul>                                                                     | π       |          |
| 學位證書英文姓名<br>學生相片資料作業 ▼                                                |  | (3)        | 緩繳原因 * : | ○外國學生獲各項入學獎學金者<br>● 僑生及陸生因故無法於期限內繳清者                                                                                                    |         |          |
| Student Photo ▼<br>休/退/復學作業 ▼                                         |  | $\bigcirc$ | 緩繳期限*:   | <ul> <li>○外國學生:獲准各項入學獎學金抵繳學雜費者,於獎學金撥款時扣抵;若各項入學獎學金不足以繳納學雜費,於期末考前補納差額</li> <li>●僑生及陸生:學期三分之一前</li> <li>○僑生:領取清寒僑生助學金者,得於助學金撥款後一次繳清</li> </ul> |         |          |
| Appy for change ・<br>Postpone Paying ・<br>Tuition and Ap<br>各類證明書列印 ・ |  | 應檢附文件*:    |          | 本國學生:<br>(一)國稅局開立之最近一年度全家各類所得總歸戶清單正本。<br>(二)全戶戶籍謄本正本。<br>(三)其他相關證明文件。                                                                       |         |          |
| 学刀13元<br>式持(Score) -                                                  |  |            |          | 選擇檔案 未選擇任何檔案 附                                                                                                    | 當說明: 附加 |          |
| 成績(SCOTE)<br>畢業資格審査(Graduation ■                                      |  |            |          |                                                                                                    |         |          |
| Progress)                                                             |  | 4 附件上傳:    |          | · · · · · · · · · · · · · · · · · · ·                                                                                                    |         |          |
| 課程課務(Curriculum) ▼                                                    |  |            |          | 24 X                                                                                                    | קע איז  |          |
| 研究所學位考試 🔹                                                             |  |            | <u> </u> |                                                                                                    |         |          |